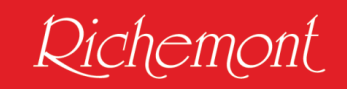

# Anleitung zur Bestellung Ihres Lehrmittelpakets für den Berufskunde-Unterricht

Sie haben sich für eine Ausbildung in der Branche **Bäckerei-Konditorei-Confiserie** entschieden. Das freut uns sehr, und wir wünschen Ihnen einen guten Start in die Ausbildung. Damit dieser gelingt, müssen Sie für den Berufskunde-Unterricht an Ihrer Berufsfachschule Ihre Lehrmittel online bestellen.

Auf den folgenden Seiten ist der Ablauf genau beschrieben:

Öffnen Sie einen Internet-Browser und geben Sie anschliessend folgenden Link ein:

### https://richemont.swiss

Damit Sie nun Ihr Lehrmittelpaket bestellen können, müssen Sie als erstes ein Kundenkonto, welches auf Ihren Namen und Ihre <u>persönliche</u> E-Mail lautet, erstellen (bitte sämtliche Felder korrekt ausfüllen).

Dies ist erforderlich 1. um den Bestellvorgang zu tätigen und 2. damit Ihre elektronischen Lehrmittel freigeschaltet werden können.

### Kundenkonto

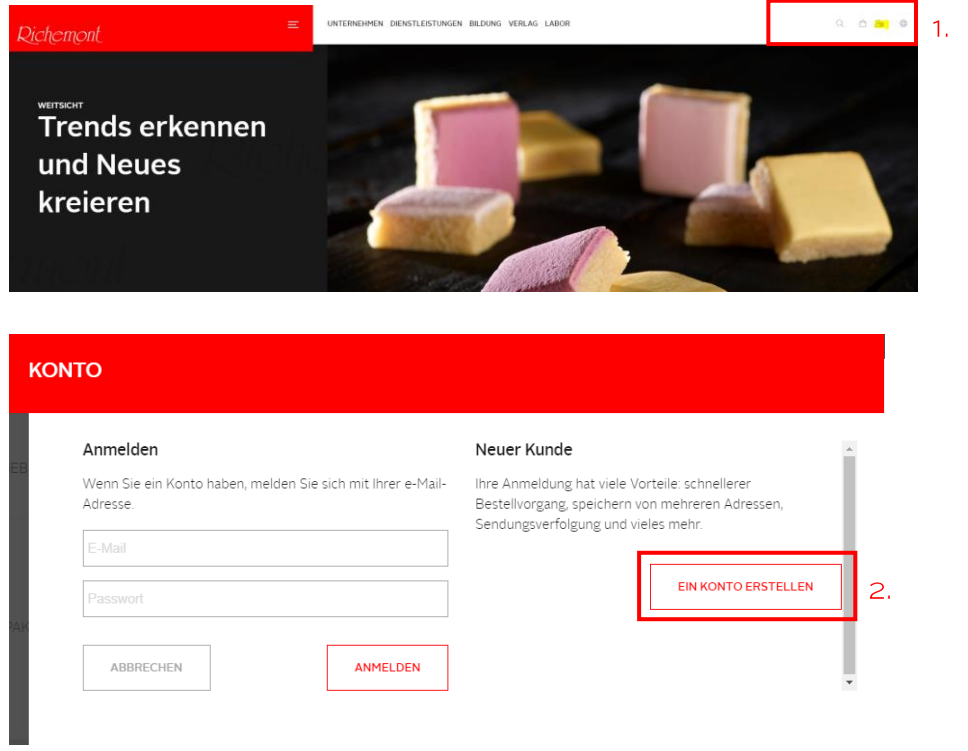

| го                               |                               | Adressinformationen  |                        |
|----------------------------------|-------------------------------|----------------------|------------------------|
|                                  |                               | Telefon              |                        |
| Persönliche Daten                |                               | Strasse *            |                        |
|                                  |                               | Strasse              |                        |
| Anrede "                         |                               | Adresszusatz         |                        |
| Herr V                           |                               | Adresszusatz         |                        |
| Vorname *                        | Nachname *                    | PLZ *                | Ort *                  |
|                                  | Nachname                      | PLZ                  |                        |
| E-Mail (Gilt als Benutzername) * | E-Mail bestätigen *           | Land *               |                        |
|                                  |                               | Scriweiz             |                        |
| Arbeitgeber *                    | Arbeitsort *                  | Anmeldeinformationen |                        |
|                                  | Arbeitsort                    | Passwort *           | Passwort wiederholen * |
| Lernender *                      | Abonnieren Sie den Newsletter | Passwort             | Passwort wederhoten    |
| Nein                             | Nein                          | ABBRECHEN            | KONTO ERSTELLEN        |

Sobald alle erforderlichen Angaben eingetragen wurden auf **"KONTO ERSTELLEN"** klicken.

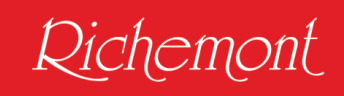

| го                                                       |                                                             |                                          |       |
|----------------------------------------------------------|-------------------------------------------------------------|------------------------------------------|-------|
| Passwort wurde zuges                                     | tellt. Bitte prüfen Sie Ihr Postfach.                       |                                          |       |
| Grüezi, Max Muster                                       |                                                             | Abmelden                                 |       |
| Details zu Ihrem Account, I<br>Daten finden Sie im Accou | hren Bestellungen und weiteren<br>nt Bereich von Richemont. | Möchten Sie sich von der Seite abmelden? |       |
|                                                          |                                                             | ABM                                      | ELDEN |

Sie erhalten folgendes E-Mail:

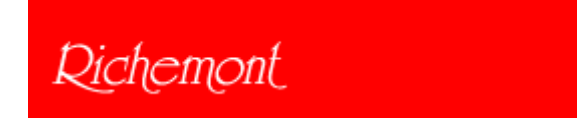

Herr Max Muster,

Willkommen bei Richemont Kompetenzzentrum. Um sich anzumelden nutzen Sie die von Ihnen angegebenen Zugangsdaten:

Benutzername: (hier Ihre E-Mail-Adresse eintragen), z.B. muster@richemont.swiss Passwort: Bei der Kundenkonto-Eröffnung gesetztes Passwort speichern Haben Sie Ihr Passwort vergessen? Klicken Sie hier, um es zurückzusetzen.

Freundliche Grüsse Richemont Kompetenzzentrum

Nächster Schritt: Gehen Sie zurück auf die Startseite https://richemont.swiss Auf der Startseite auf das Icon VERLAG klicken Auf **"LEHRMITTELPAKET"** klicken und passendes Lehrmittelpaket suchen.

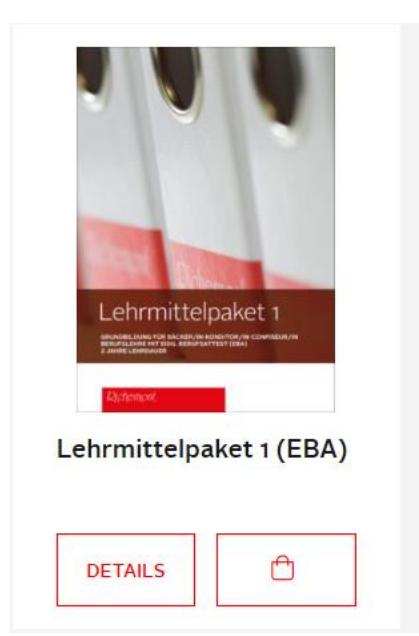

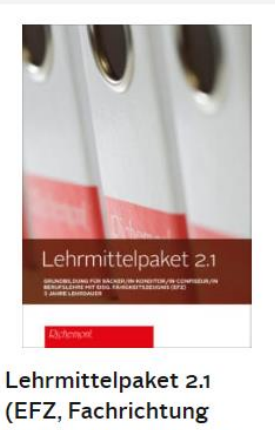

Bäckerei-Konditorei)

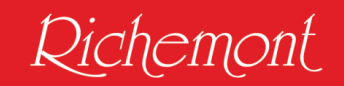

4. Bitte wählen Sie das passende **Lehrmittelpaket** gemäss der Information Ihrer Berufsfachschule ODER anhand Ihres Lehrvertrags, worauf zu sehen ist, welche Ausbildung Sie absolvieren.

(Eine Rückgabe ist nur in Ausnahmefällen möglich! Zudem müssen die Bücher/Ordner unbeschädigt und in Originalverpackung sein).

5. Klicken Sie auf "DETAILS" – das folgende Fenster öffnet sich (hier als Beispiel Lehrmittelpaket 1 (EBA)

# Lehrmittelpaket 1 (EBA)

#### Lehrmittelpaket Verlag

Grundbildung für Bäcker/in-Konditor/in-Confiseur/in Berufslehre mit eidg. Berufsattest (EBA) 2 Jahre Lehrdauer

Das Paket enthält:

- Grundlagenbuch Berufskunde
- E-Books Grundlagen, Das ideale Produkt, Betriebswirtschaft und Fachblatt (nur Lizenzen, kein E-Book-Reader enthalten)
- Das ideale Produkt Bäckerei, Konditorei 1 & 2
- Lerndokumentation Onlinezugang (Code)
- Ordner Betriebswirtschaft
- 3 Spezialordner und Spezialregister
- Unterlagen in Arbeitsordner

#### Subventionsbeitrag

Der nachstehende Nettopreis beinhaltet eine Subvention in der Höhe von CHF 275.00.

### Kosten

CHF 435.00

### Bestellung

JETZT BESTELLEN

6. Anschliessend klicken Sie auf "JETZT BESTELLEN".

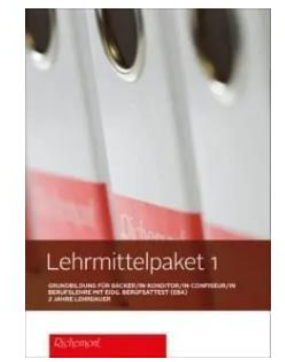

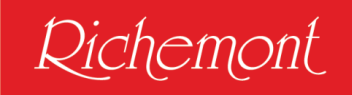

| BEST | ELLUNG VON "LEHRMITTELPAKET 1" |           |         |
|------|--------------------------------|-----------|---------|
| GEB  | Bestellmenge *                 | ]         | Ĺ       |
|      | ABBRECHEN                      | IN DEN WA | RENKORB |

Ist die Bestellmenge korrekt definiert dann "IN DEN WARENKORB" klicken.

| Landard and the second and the secon | Lehrmittelpaket 1 (EBA) |       | 1 (           | CHF 435,00 |  |
|----------------------------------------------------------------------------------------------------|-------------------------|-------|---------------|------------|--|
| Bestellsumme CHF                                                                                                    |                         |       |               |            |  |
| ZUR KASSE                                                                                                    |                         |       |               |            |  |
| WA                                                                                                    | RENKORB LEEREN          | EINKA | UF FORTSETZEN |            |  |

7. Sie sehen den Warenkorb. Ist das gewünschte Produkt korrekt, klicken Sie auf "ZUR KASSE".

| WA | RENKORB ABSCHLIESSEN                                |                                    |
|----|-----------------------------------------------------|------------------------------------|
|    | Korrespondenzadresse                                |                                    |
|    | Adresse ist identisch mit diesem Kundenkonto $\sim$ |                                    |
|    | ABBRECHEN                                           | NÄCHSTER SCHRITT: RECHNUNGSADRESSE |

8. Ist die Korrespondenzadresse mit dem Kundenkonto identisch, klicken Sie auf **"NÄCHSTER SCHRITT: RECHNUNGSADRESSE".** 

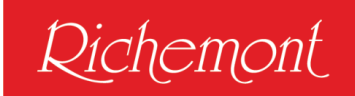

| ENKORB ABSCHLIESSEN                          |                           |
|----------------------------------------------|---------------------------|
| Rechnungsadresse                             |                           |
| Adresse ist identisch mit diesem Kundenkonto |                           |
| ABBRECHEN VORHERIGER SCHRITT                 | NÄCHSTER SCHRITT: VERSAND |

- 9. Ist die Rechnungsadresse mit dem Kundenkonto identisch, klicken Sie auf "NÄCHSTER SCHRITT: VERSAND".
- 10. Versandmethode **"CHF 0.00 Swiss Post Versand mit Schweizer Post"** anwählen

| Zaniungsmetric         | ode    |                    |
|------------------------|--------|--------------------|
| Zahlungsmethode wählen |        | Promocode          |
| Rechnung               | $\sim$ | Promocode eingeben |
| Ihre Mitteilung        |        |                    |
| Ihre Mitteilung        |        |                    |
|                        |        |                    |
|                        |        |                    |
|                        |        |                    |

11. Zahlungsmethode Rechnung auswählen auf "NÄCHSTER SCHRITT: BESTELLÜBERSICHT".

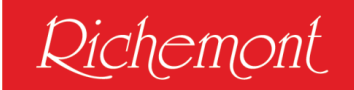

# WARENKORB ABSCHLIESSEN

| Bestell                                                                                                    | übersicht                               |   |                |  |
|----------------------------------------------------------------------------------------------------|-----------------------------------------|---|----------------|--|
|                                                                                                    | Lehrmittelpaket 1 (EBA)                 | 1 | CHF 435,00     |  |
|                                                                                                    | Swiss Post - Versand mit Schweizer Post | 1 | CHF 0,00       |  |
| Bestellsu<br>Inklusive M                                                                                                    | mme<br>WSt.                             |   | CHF 435,00     |  |
| Beim Versand in das EU- und Nicht-EU-Ausland können im Rahmen Ihrer Bestellung zusätzliche Verzollungskosten und Zölle anfallen, die nicht<br>über uns abgeführt bzw. von uns in Rechnung gestellt werden, sondern von Ihnen direkt an die zuständigen Zoll- oder Steuerbehörden zu zahlen<br>sind. |                                         |   |                |  |
| ABBRE                                                                                                    | CHEN VORHERIGER SCHRITT                 |   | JETZT BEZAHLEN |  |

12. Sie erhalten noch einmal eine Bestellübersicht. Ist die Bestellung korrekt, klicken Sie auf "JETZT BEZAHLEN".

# Vielen Dank! - #700000074

Ihre Anmeldung/Bestellung ist bei uns eingegangen. Sie erhalten in Kürze eine Bestätigung an die angegebene(n) E-Mail-Adresse(n).

Informieren Sie sich über das aktuelle Geschehen im Richemont, oder abonnieren Sie unseren Newsletter.

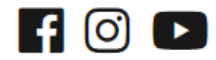

13. Ist der Bestellvorgang abgeschlossen erscheint "Vielen Dank!" und Sie erhalten eine Bestellbestätigung per E-Mail.

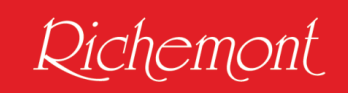

Das bestellte Lehrmittelpaket wird Ihnen dann ab Juli zugestellt.

## Wichtiger Hinweis:

Die elektronischen Lehrmittel (Grundlagen, das ideale Produkt und Betriebswirtschaft) sowie der Zugang zur Lerndokumentation (learndoc.swiss) werden Ihnen in Ihrem Kundenkonto freigeschaltet. Zusätzlich haben Sie über Ihr Kundenkonto während der Ausbildung auch Zugriff auf das digitale Richemont-Fachblatt.

## Fragen?

Bei Fragen, Anliegen oder Unklarheiten kontaktieren Sie uns per E-Mail unter info@richemont.swiss - Betreff "Lehrmittelpaket".

Wir wünschen Ihnen einen guten Start in Ihre berufliche Grundbildung und bedanken uns für eine fristgerechte Zahlung der Rechnung.

Richemont Fachschule, Ihr Lehrmittel Verlag